## 線上借用普通教室<mark>(含五育樓、敬業樓、教學二館)</mark> 操作流程

1. 登入【教職員資訊系統】

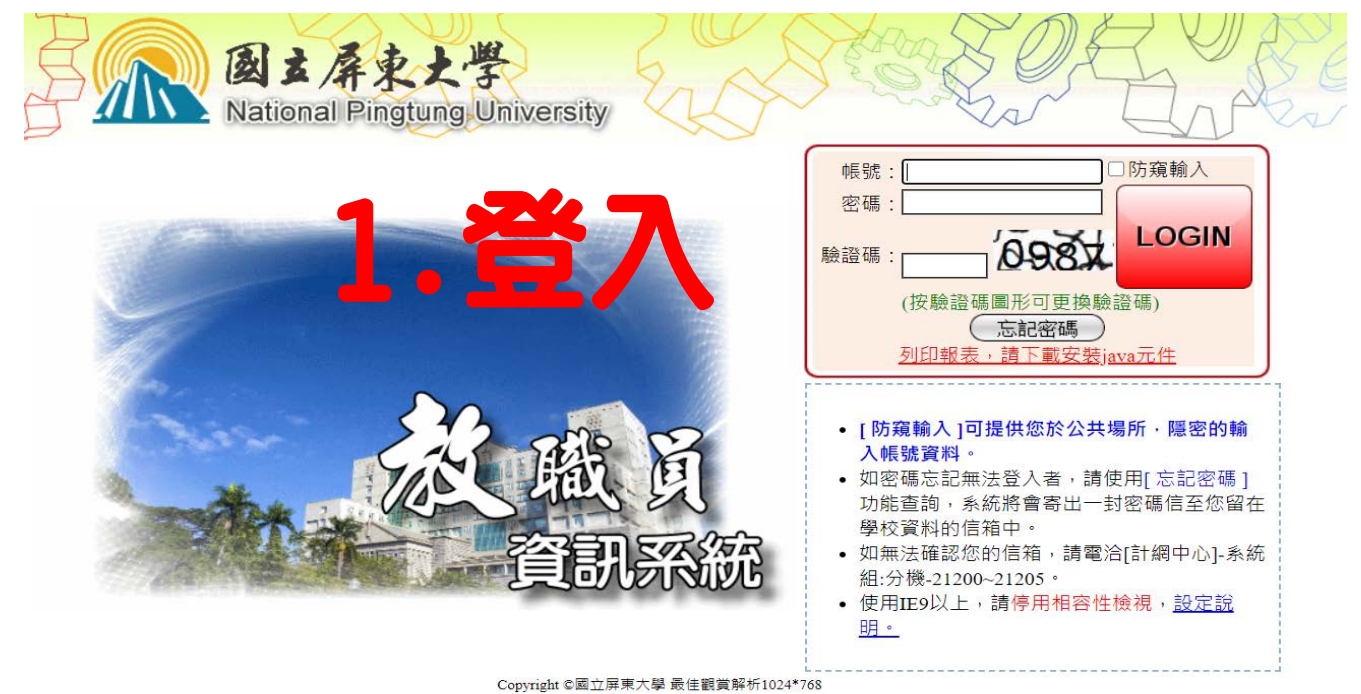

## 2. 點選【電腦暨一般教室管理】

| ₽-[B37]_學生健康管理                                     | 主選單:       | : 109學年第 2 學期                                            |      | 👮 📘          | 正5         | 式伺服器) 🎇 3 | 11人                              |
|----------------------------------------------------|------------|----------------------------------------------------------|------|--------------|------------|-----------|----------------------------------|
| 申-[T01]_教師履歴管理<br>□-[T02]_教師評鑑管理<br>□-[T03]_產學合作管理 | 目前學年       | <b>藏選單) ( 🔜 切換檢視學</b> 名<br>期為 109學年第 2 學期                | 翔    | 愛 變更帳號       | ) (        | 更密碼)(一使)  | 用手冊)(🍟 登出)                       |
| ☞-[A02]_新生管理<br>☞-[A03]_學籍管理<br>☞-[A041]_課務基本資料設定  |            |                                                          |      |              | 8          | 新生健檢管理    | 可在本作業管理學生健康的相關<br>作業             |
| □-[A042]_課程規劃管理                                    | 日期         | 公布主題                                                     | 類別   | 單位           | $\geq$     |           |                                  |
| ■ [A043]_開排課管理                                     | 2021/02/01 | 全校分機一覽表 <b>A4</b> 列印版                                    | 一般公告 | 總務處          |            | 教師履厤管理    | 可在本作業維護教師履歷相關資                   |
| ■-[A044]_教師等用<br>■-[A051]_選課管理                     | 2020/09/03 | 全校教職員CA軟體KMS認<br>證                                       | 一般公告 | 計算機與網<br>路中心 |            | 次時度に日生    | 料                                |
| ━-[A07]_畢業管理<br>━-[A072] 應屆畢業流向調查                  | 2020/05/28 | 學生證掛失系統網址(僅限日<br>間部學生使用)                                 | 一般公告 | 教務處          |            | 教師誣鑑管理    | 可在本作業維護教師評鑑相關資                   |
| ■-[A08]_成績管理<br>■-[A082] 教育學程                      | 2020/02/26 | 微軟CA授權(限教職員)軟體<br>安裝檔下載表列                                | 一般公告 | 計算機與網<br>路中心 |            |           | 料                                |
| - [A13]_場地管理                                       | 2019/08/08 | 全校教職員防毒軟體安裝及<br>使用說明                                     | 一般公告 | 計算機與網<br>路中心 | <b>D</b> P | 產學合作管理    | 可在本項目填寫及查詢教師執行                   |
| 四"[A14]_空间管理<br>四"[ <u>A16]_電腦暨一般教室管理</u>          |            | 107-1學期開始生輔組不再<br>安排指定研會召開教室,如                           |      |              |            |           | 產學台作計畫資料                         |
| □-[B01]_出缺管理<br>□-[B02]_獎懲管理                       | 018/09/06  | 交济指定加省日開教主 <sup>9</sup><br>需用到教室則可先向各校區<br>【教學器材室】填表"教學場 | 一般公告 | 學生事務處        | 8          | 新生管理      | 可在本作業管理新生的相關作業                   |
| ₽-[B04]_學生綜合資料<br>₽-[B12]_導師管理                     |            | 地名日本) 登記(詳內文)·俾<br>[[便久] [] 一化運用。                        |      |              |            |           |                                  |
| ■-[B14]_賃居管理                                       | 201        | 0.2000 起班會線上點名                                           |      | 與什事教者        |            | 粵籍管理      | 管理學籍的相關作業-班級、學<br>籍資料維護、輔系、難士修、總 |

## 3. 點選【[A1610S]\_教室借用申請資料維護】

| [A16]_電腦暨一般<br>意思了。<br>[A16]_電腦暨一般 | 收室管理次選單 :109學年第<br>回主選單 ( | 第2學<br>年期) | 9<br>😽 變更帳9 | 正式(<br>在用手册                 | 司服器) 🍪 30 人<br>) (₩ 登出) |
|------------------------------------|---------------------------|------------|-------------|-----------------------------|-------------------------|
|                                    | HML.                      |            |             | 功能名稱                        | 說明                      |
| 日期                                 | 公布主題                      | 類別         | 單位          | [A1608Q]_教室軟硬體查詢            | 可在本作業中執行教室軟硬體查詢         |
| E NJ                               | S NJ                      |            |             | <br>[A1609Q]_教室使用狀態查詢       | 可在本作業中執行教室使用狀態查         |
|                                    |                           |            | m           | [ <u>A16108] 教室借用申請資料維護</u> | 可在本作業中執行教室借用申請資<br>料維護  |
|                                    |                           |            |             |                             |                         |
|                                    |                           |            |             | 點選                          |                         |

## 4. 點選【新增】

| [A1610S]_教室借用申請資料維護 :109學年第 2 學期 🛛 👷 正式伺服器) 😵 33 人                                             |
|------------------------------------------------------------------------------------------------|
| 🎊 顯示選單 ) 🛜 回主選單 ) (🕵 切換檢視學年期 ) (🏀 變更帳號 ) ( 🦳 變更密碼 ) ( 🦉 使用手冊 ) ( 🕎 登出 )                        |
| 說明<br>1.教室借用同一時段以不超過連續三週為原則,超過三週連續借用部分,管理者可視借用情況調整借用。<br>2.因借用教室而嗣後因故未使用者,亦請事先通知,俾得提供其他老師申請使用。 |
| 查詢條件設定         學年:       109         學期:       2         審查狀態:       全部 ✓                      |
| <ul> <li>④ 査詢</li> <li>④ 新端</li> <li>④ 回上層</li> </ul>                                          |
|                                                                                                |
| 點選                                                                                             |

5. 輸入【開課號】、【連絡電話或 E-mail】選【教室】及【借用日期】按 【帶出】,勾選欲借用節次,最後按【存檔】

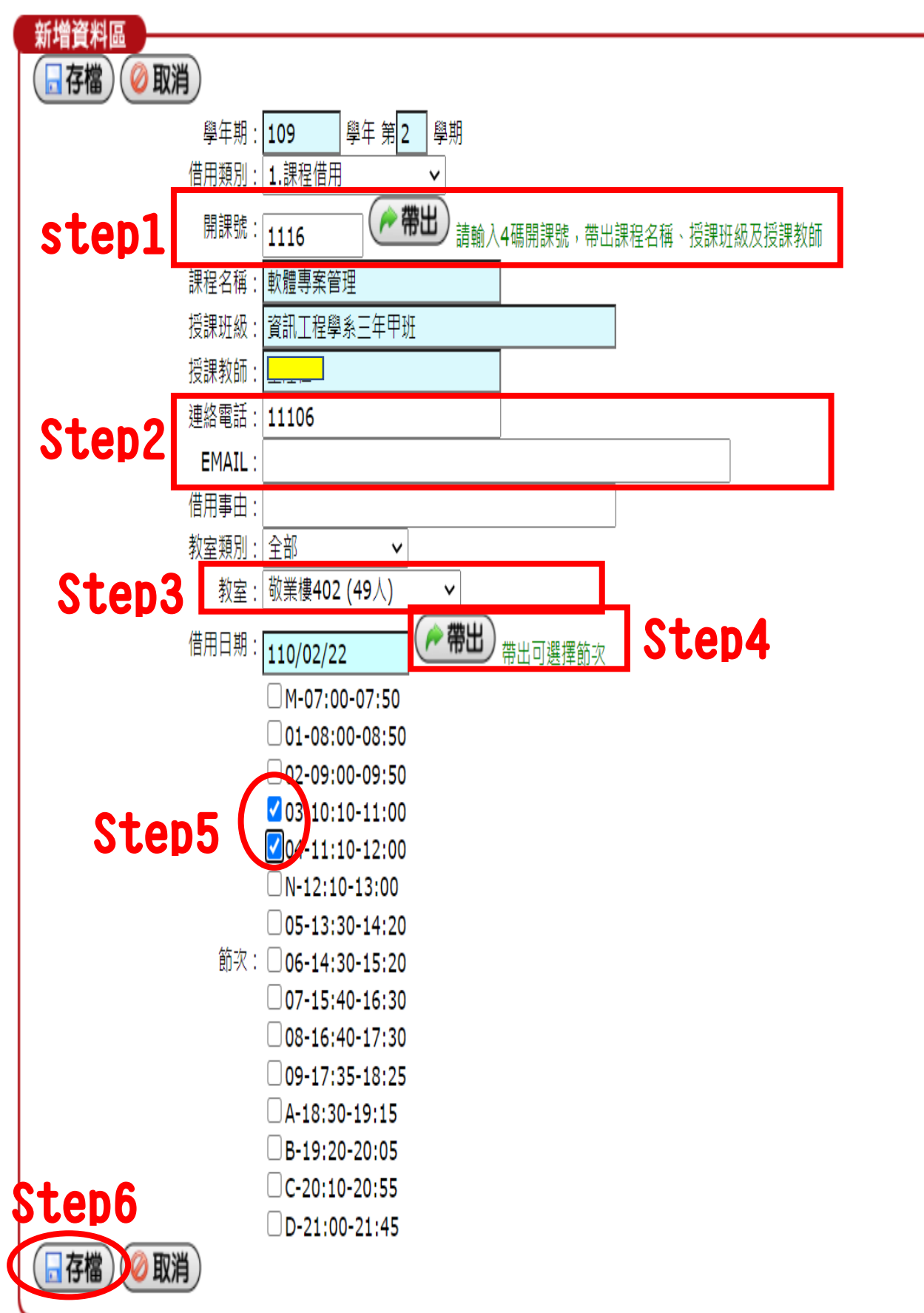

6. 存檔後,待審核結果為【Y】即可完成借用(審核時間約5個工作天)

學期: 1

|     | (※刪除) ●新増) ● 取消) ● 回上層 |    |       |      |      |      |      |       |       |      |              |           |          |      |      |      |           |
|-----|------------------------|----|-------|------|------|------|------|-------|-------|------|--------------|-----------|----------|------|------|------|-----------|
| 11除 | 學年                     | 學期 | 明借用類別 | 可開課號 | 課程名稱 | 授課班級 | 授課教師 | 連絡電話  | EMAIL | 借用事由 | 教室名稱         | 借用日期      | 星期 節引    | 審查結果 | 渣說明申 | 請人姓名 | 名申請日期     |
|     | 109                    | 1  | 課程借用  |      | 班會   | 應數一甲 |      | 11106 |       | 班會   | 二館中M312(72人) | 110/01/25 | 星期一 07,0 | Y    | 馮    | 雅筠   | 110/01/19 |
|     | 109                    | 1  | 其他    |      | 斑會   | 應數一甲 |      | 33301 |       | 開班會  | 五育樓105 (49人) | 110/02/01 | 星期一 07,0 | Y    | 馮    | 雅筠   | 110/01/27 |
|     |                        |    |       |      |      |      |      |       |       |      |              |           | FK       |      |      | Ŧ    | ]         |

※『班會或研討會』的情形修正【借用類別】為『其他』, 鍵入相關資訊即可。

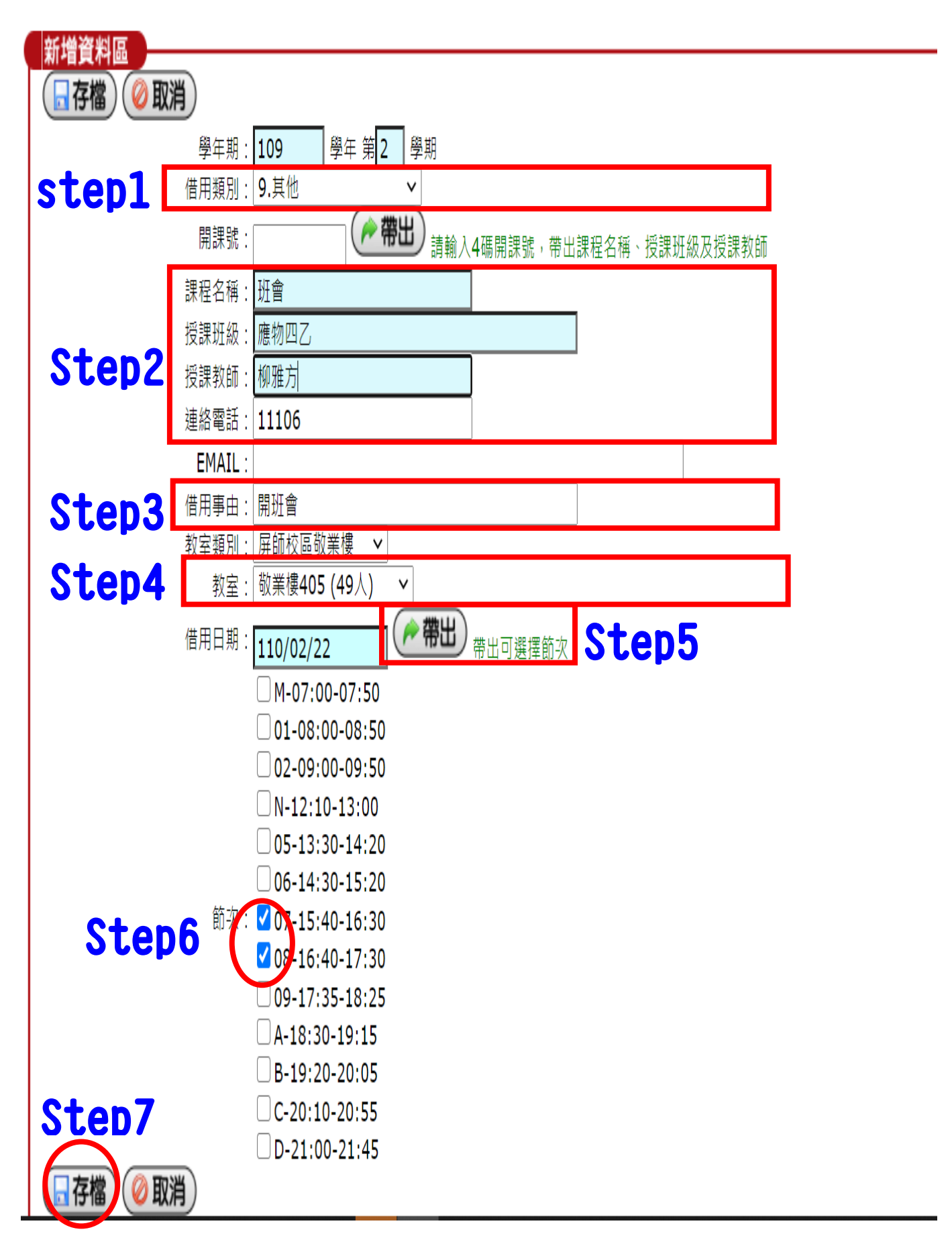